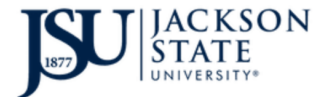

**D**ivision of Information Technology TheePortal (ClassLink) NetID Password Reset Options

Set Up Recovery button.

After signing in to TheePortal, the following screen should appear. Click the See the image below.

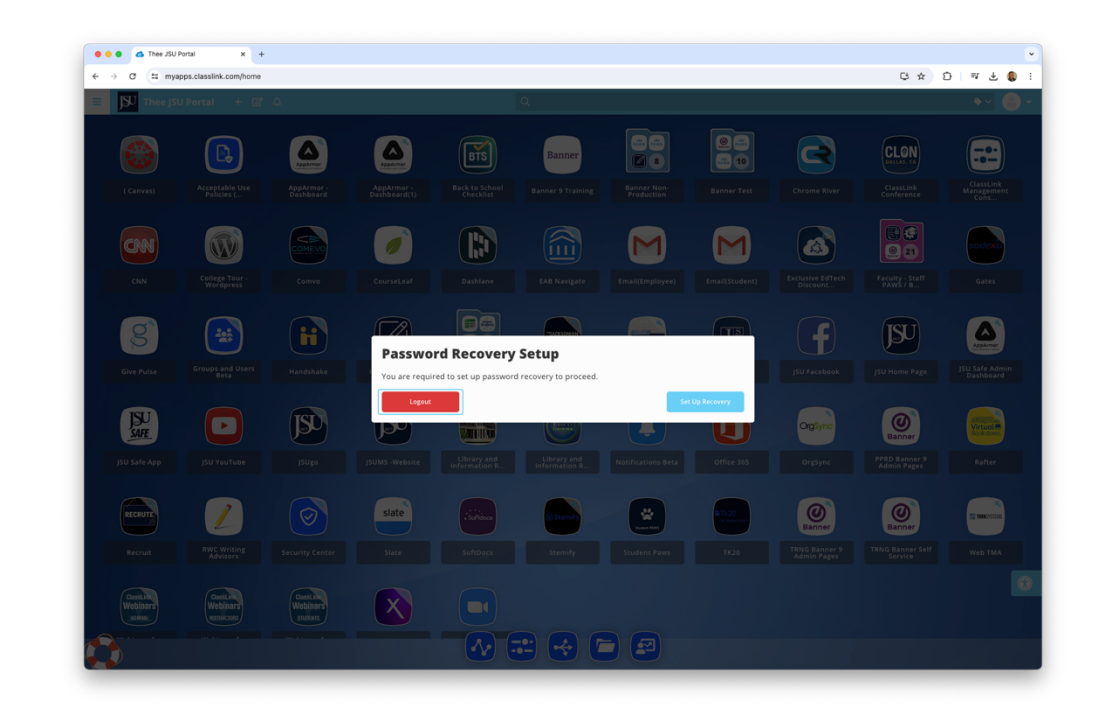

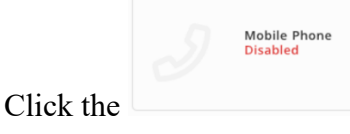

button to setup your mobile phone as a password recovery option.

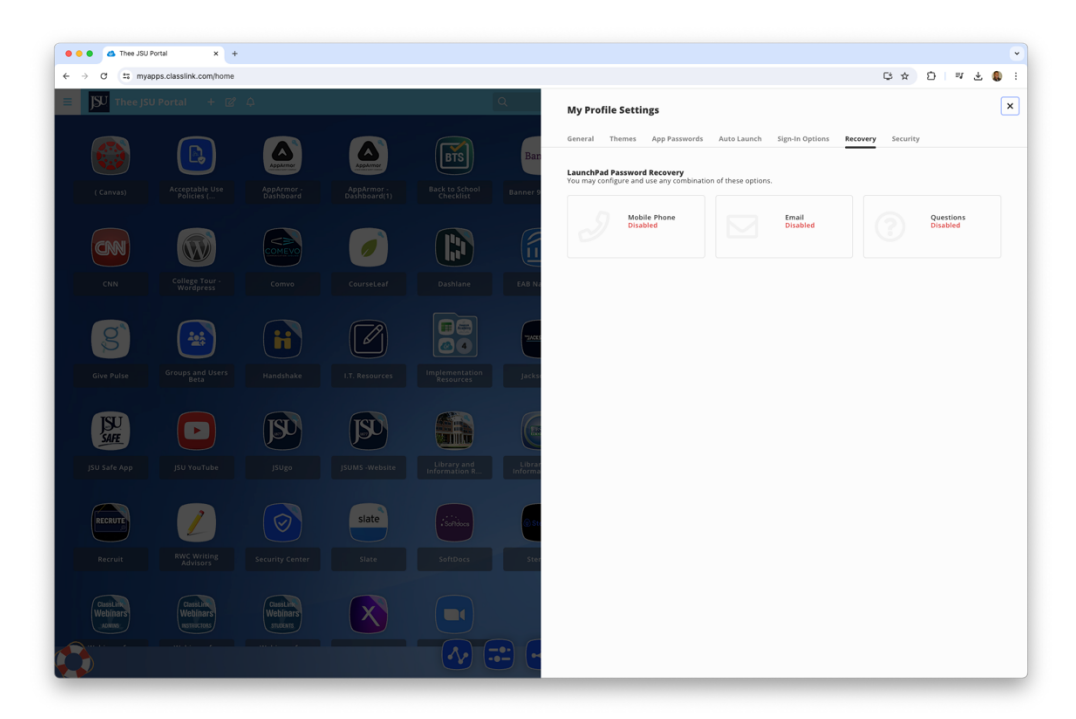

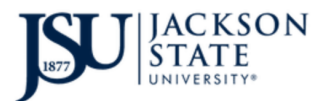

Enter your mobile phone number then click the Save button. A verification code will be sent to your mobile phone.

| • • • da Thee JSU              | I Portal × +                           |                                 |                |                              |                                                                              |      |   |      | ¥   |
|--------------------------------|----------------------------------------|---------------------------------|----------------|------------------------------|------------------------------------------------------------------------------|------|---|------|-----|
| ← → ♂ ≒ my                     | apps.classlink.com/home                |                                 |                |                              |                                                                              | \$ ☆ | Ð | ⊒ ₹  | Q : |
| = SU Thee JS                   |                                        |                                 |                |                              | ← Recovery                                                                   |      |   |      |     |
|                                |                                        | Apparent                        |                | BTS                          | We will only use your phone number to send a password recovery text message. |      |   |      |     |
| ( Canvas)                      |                                        |                                 |                |                              | Phone Number Verification Code                                               |      |   |      |     |
| CNN                            | College Tour -<br>Wordpress            | Comvo                           | CourseLeaf     | Dashlane E                   | ≝ (*) ∨ xxxxxxxxx                                                            |      |   |      |     |
| Give Pulse                     | Groups and Users<br>Beta               | Handshake                       |                | Implementation<br>Resources  |                                                                              |      |   |      |     |
| JSU Safe App                   | JSU YouTube                            | JSUgo                           | JSUMS -Website | Library and<br>Information R |                                                                              |      |   |      |     |
| RECRUTE                        | RWC Willing<br>Advisors                |                                 | slate<br>Slate |                              |                                                                              |      |   |      |     |
| CassLink<br>Webinars<br>Jacima | Constitution<br>Webinars<br>Natrocross | Casithie<br>Webinars<br>Indexts | X              |                              | Go Back                                                                      |      |   | Save |     |

Enter the verification code in the Verification Code box then click the Save button.

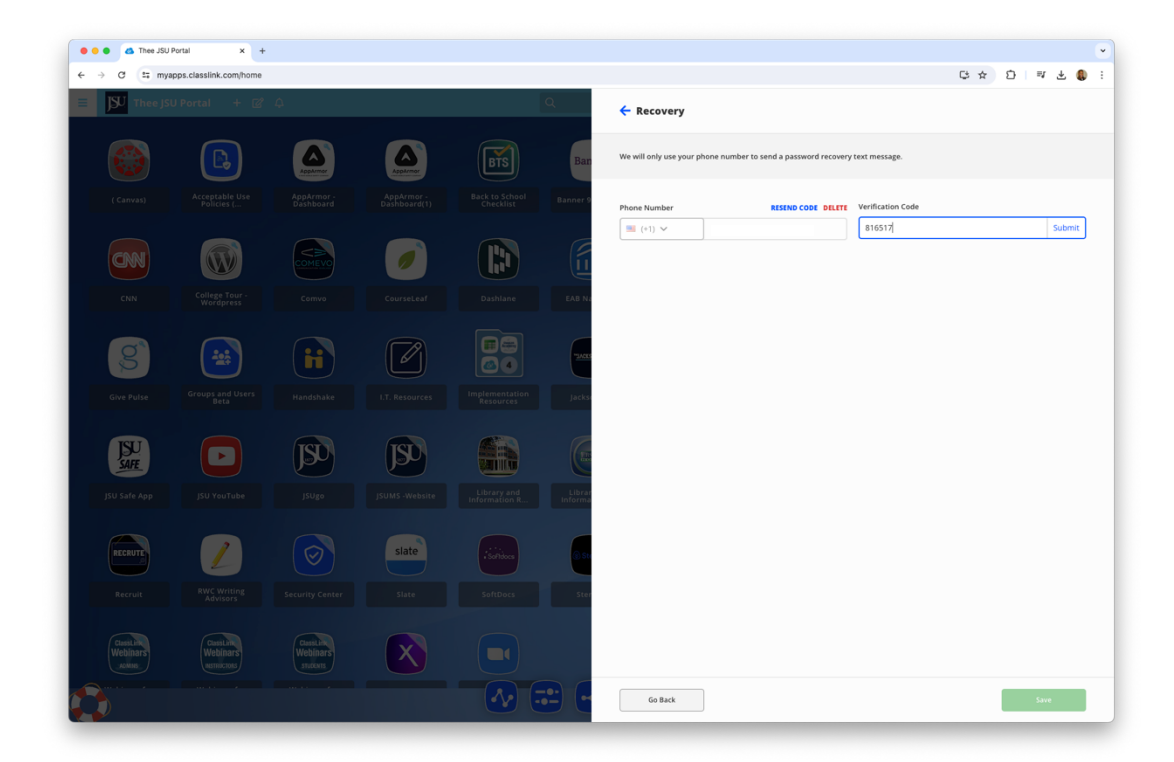

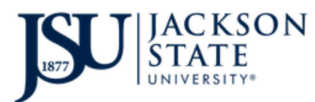

Your mobile phone is now an option for resetting your NetID password.

| 🗧 😑 🙆 Thee JSU                     | Portal × +                           | +                                 |                |                             | •                                                                                                    |
|------------------------------------|--------------------------------------|-----------------------------------|----------------|-----------------------------|----------------------------------------------------------------------------------------------------|
| ← → Ơ ≅ mya                        | apps.classlink.com/home              |                                   |                |                             | [· · · · · · · · · · · · · · · · · · ·                                                                                                     |
| ■ SU Thee JS                       |                                      |                                   |                |                             | My Profile Settings ×                                                                                                    |
|                                    |                                      | Assaura                           | AppAvrear      | BTS                         | General Themes App Passwords Auto Launch Sign-In Options Recovery Security an LaunchPad Password Recovery You may combination of these cotions.                                                                                                    |
| ( Canvas)                          |                                      |                                   |                |                             | Mobile Phone Email Outstoors<br>Daabled Daabled Daabled                                                                                                    |
| CN                                 |                                      | COMEVO                            |                |                             |                                                                                                    |
| CNN                                |                                      |                                   |                |                             |                                                                                                    |
| g                                  |                                      | ii                                |                |                             |                                                                                                    |
| Give Pulse                         |                                      |                                   | I.T. Resources | Implementation<br>Resources |                                                                                                    |
| JSU<br>SAFE                        |                                      | JSD                               | JSD            |                             |                                                                                                    |
| JSU Safe App                       | JSU YouTube                          |                                   |                |                             |                                                                                                    |
| RECRUTE                            | RWC Writing                          |                                   | slate          | (Schidoce                   |                                                                                                    |
| Recruit                            |                                      |                                   | State          |                             | An email has been sent to                                                                                                    |
| ClassLine<br>Webinars<br>_scalass_ | UsessLink<br>Webinars<br>Instructors | ClassLink<br>Webinars<br>stuccars |                |                             | Bjurnk.edu       Image: State of the state of the state o |
|                                    |                                      |                                   |                |                             |                                                                                                    |

Now you will click the button to configure an alternate email address. The window below will

appear after clicking the Email Disabled button. Enter your JSU email address then click the button.

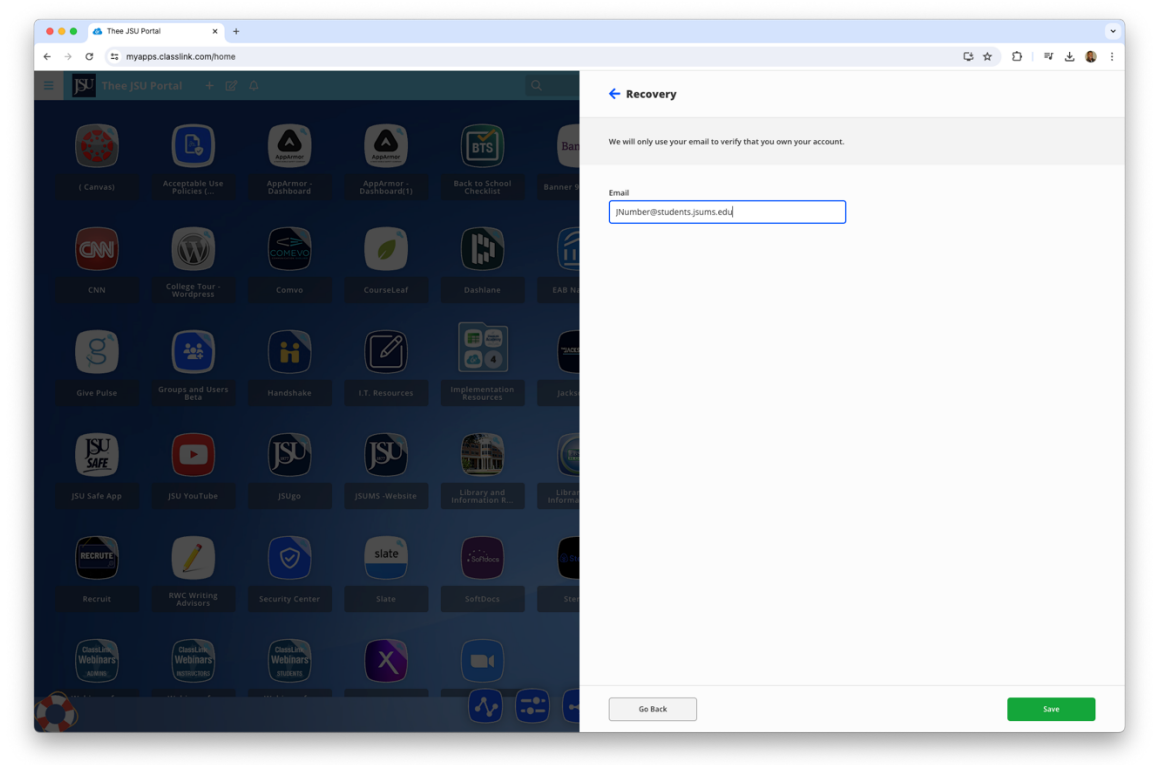

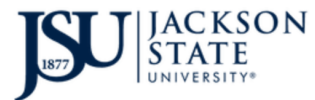

A confirmation email will be sent to the address your entered. Login to that email account an click the confirmation link.

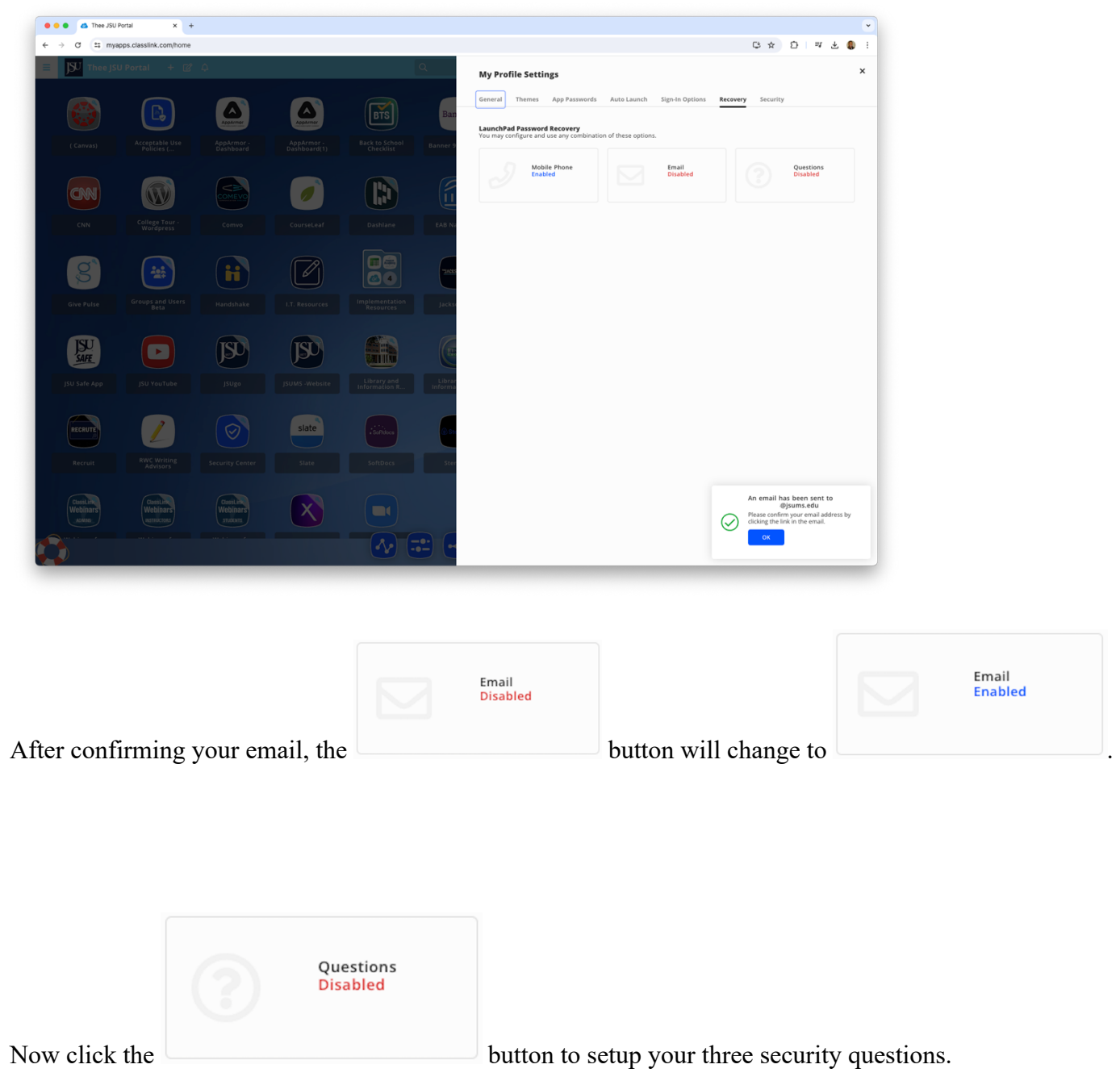

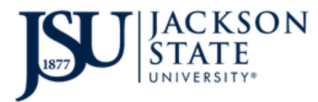

**D**ivision of Information Technology TheePortal (ClassLink) NetID Password Reset Options

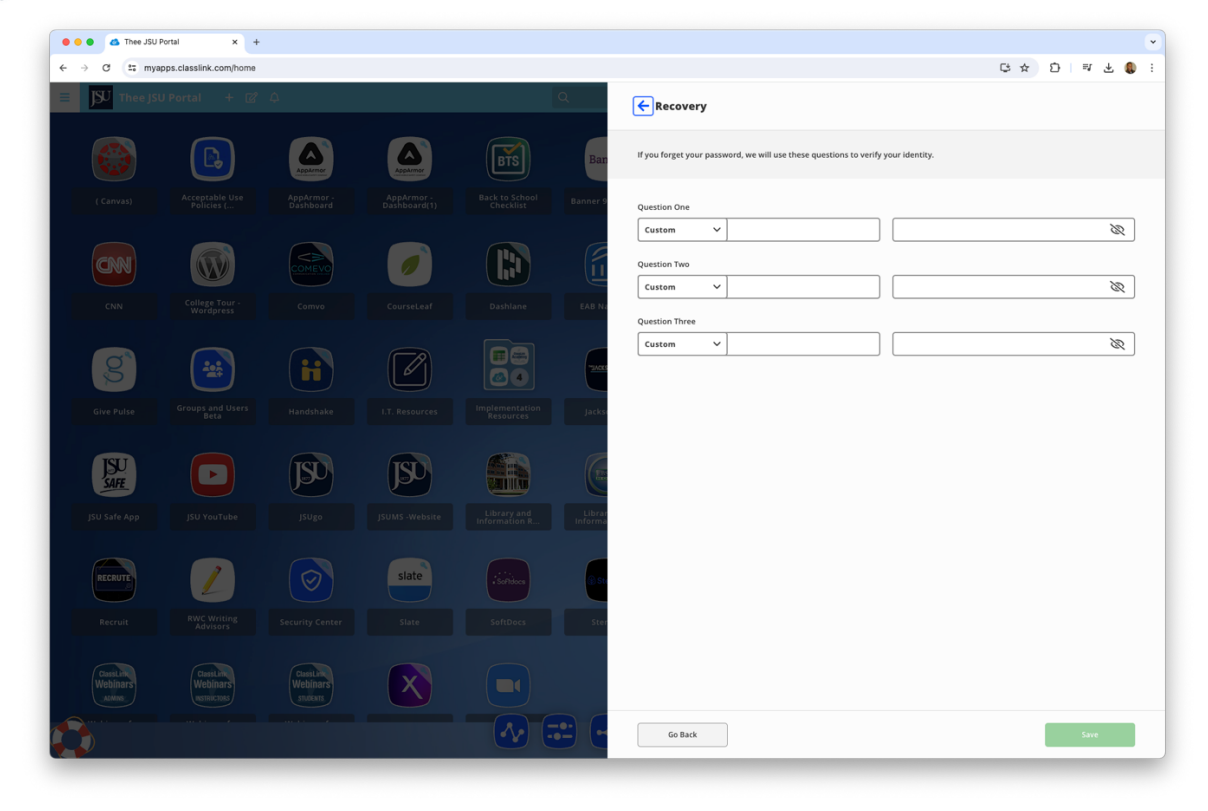

Select a common question or type a custom question and answer for all three then click the Save button.

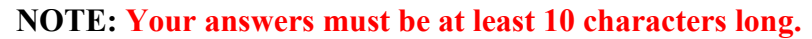

| • • • A Thee JSU R               | Portal × +                            |                                     |          |             |          |                                                                                                    |      |       | ÷           |
|----------------------------------|---------------------------------------|-------------------------------------|----------|-------------|----------|----------------------------------------------------------------------------------------------------|------|-------|-------------|
| ← → ♂ ta mya                     | pps.classlink.com/home                |                                     |          |             |          |                                                                                                    | \$ ☆ | D ⊒ 7 | <b>()</b> : |
| <b>■ J</b> SU Thee JSU           |                                       |                                     |          |             | Q        | ← Recovery                                                                                                  |      |       |             |
|                                  |                                       | Applaner                            | Asgarmer | BTS         | Ban      | If you forget your password, we will use these questions to verify your identity.                           |      |       |             |
|                                  |                                       |                                     |          |             | Banner 9 | Question One                                                                                                |      |       | _           |
| CNN                              |                                       | COMEVO                              |          |             |          | Custem  V What is the middle name of your oldest child? What is the name of your favorite childhood friend? |      | 8     | 2           |
|                                  |                                       |                                     |          |             | EAB N    | What is your favorite color?                                                                                |      | 8     | 2           |
|                                  |                                       |                                     |          |             |          | What is your favorite dessert? What is your oldest sibling's middle name?                                   |      | 8     | 2           |
| 8                                |                                       | ii                                  |          | 00          | -34645   |                                                                                                    |      |       |             |
|                                  |                                       |                                     |          |             | Jackse   |                                                                                                    |      |       |             |
| ISU Safe Ann                     |                                       | ISU                                 |          | Library and | Librar   |                                                                                                    |      |       |             |
|                                  |                                       |                                     |          |             | Informa  |                                                                                                    |      |       |             |
| RECRUTE                          | 1                                     |                                     | slate    |             | () St    |                                                                                                    |      |       |             |
|                                  |                                       |                                     |          |             | Ster     |                                                                                                    |      |       |             |
| ClassiLine<br>Webinars<br>Actros | ClassLine<br>Webinars<br>Instructions | Classi Line<br>Webinars<br>students | X        |             |          |                                                                                                    |      |       |             |
|                                  |                                       |                                     |          |             |          | Go Back                                                                                                    |      | Save  |             |

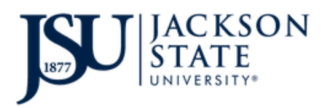

**D**ivision of Information Technology TheePortal (ClassLink) NetID Password Reset Options

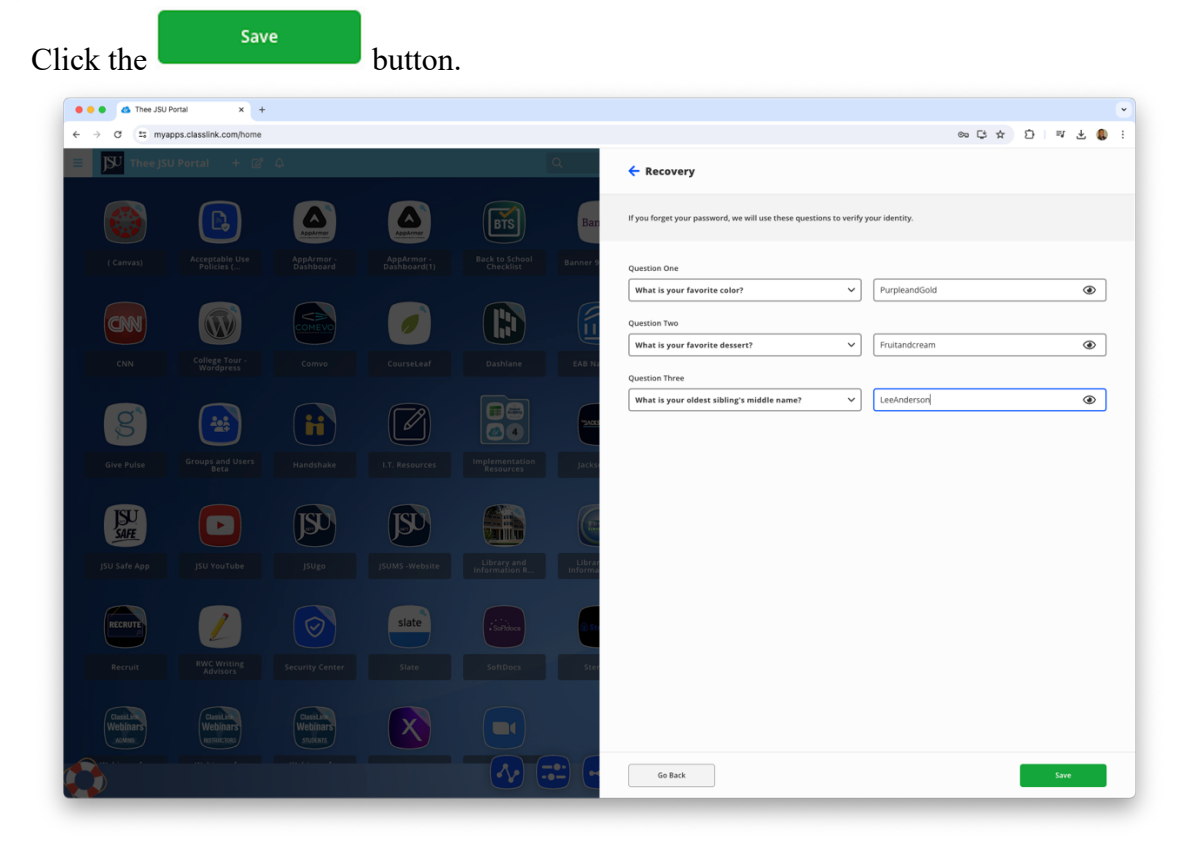

You have enabled the Mobile Phone, Email, and Questions options for recovering or resetting your NetID password.

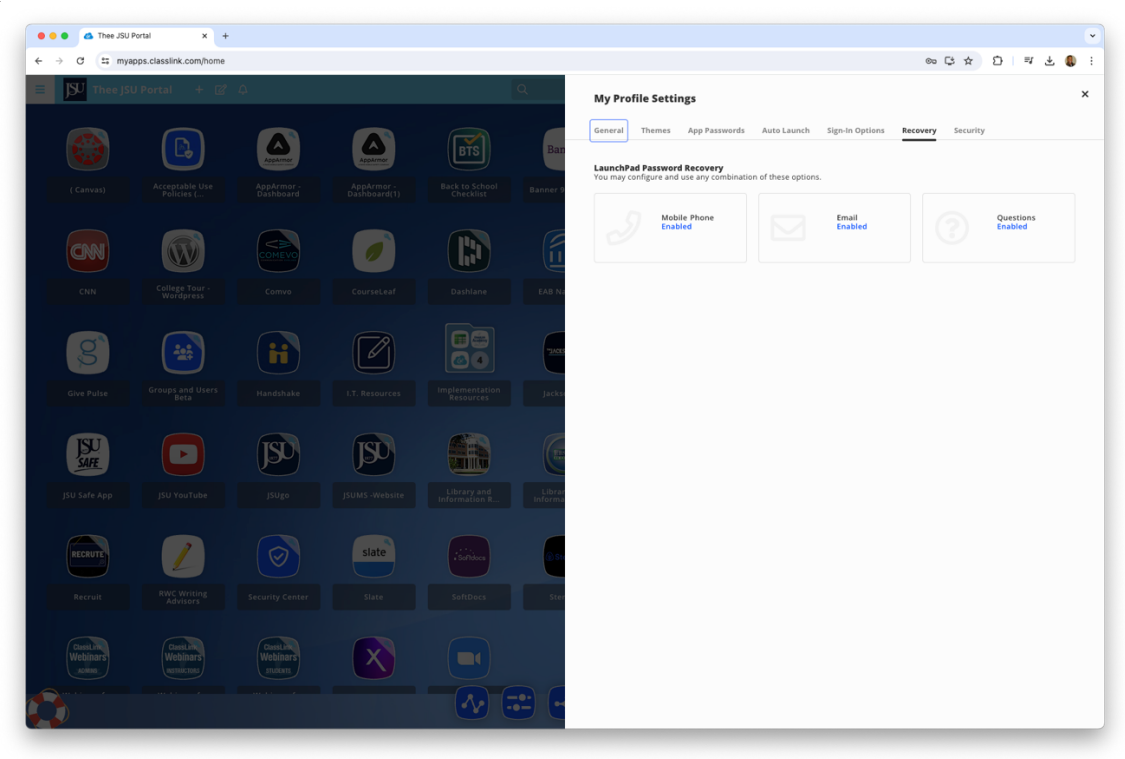